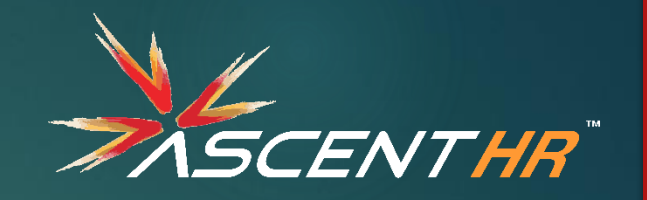

## **Steps for Employee action**

#### Login to Establishment Sign In

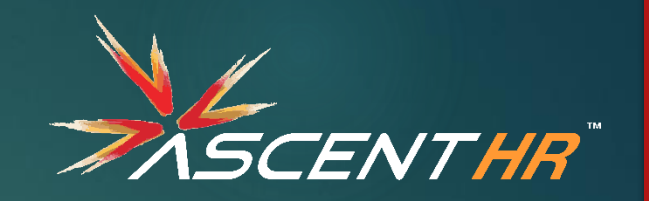

Technical Help : 📞 18001-18005 (Toll Free) - Timing : 9:15 AM to 5:45 PM 🛛 Contact Us

### https://unifiedportal-emp.epfindia.gov.in/epfo/

#### Government of India

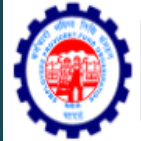

## Employees' Provident Fund Organisation, India

Ministry of Labour & Employment, Government of India

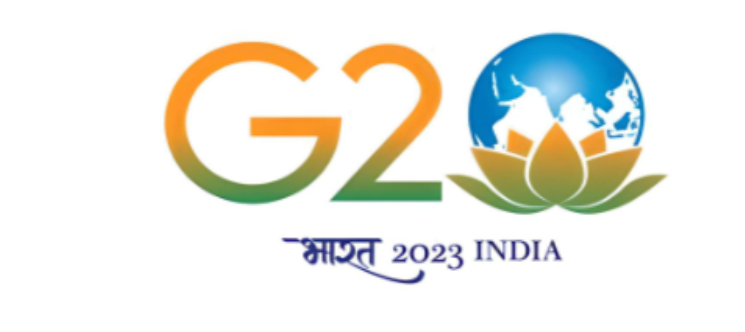

#### Instructions

Please create your permanent login id and password of your choice after the first login.

In case you have forgotten the password/login id, use Forgot Password link to get the same through SMS on your registered mobile number.

In case your account is locked due to repeated use of wrong password, use Unlock account link.

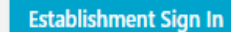

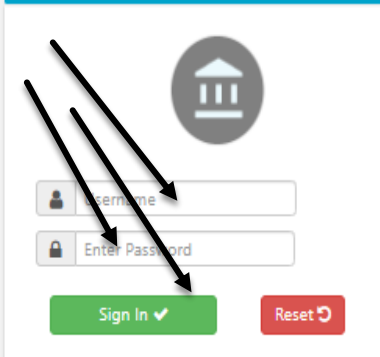

Forgot Password | Unlock Account

Employer Sign In Uncovered Principal Employer Sign In

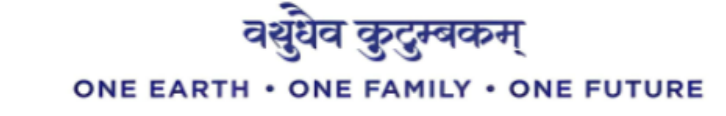

t Link

Note: Refer the instructions

## Go to "Member" tab and select "APPROVE POHW REQUEST"

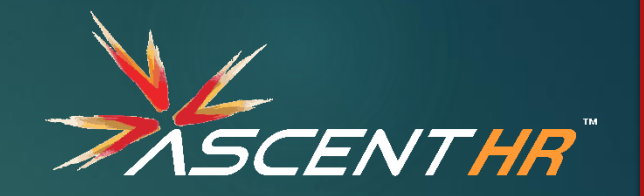

| e     | Menther +    | Establishment 🕶     | Payments 👻      | Dashboards - | User +      | Admin +          | Online Services +                                                  | ABRY -                              |  |  |  |
|-------|--------------|---------------------|-----------------|--------------|-------------|------------------|--------------------------------------------------------------------|-------------------------------------|--|--|--|
|       | MEMBER PRO   | DFILE               |                 | A            |             |                  |                                                                    |                                     |  |  |  |
| 1     | REGISTER-IN  | DIVIDUAL            |                 |              |             |                  |                                                                    |                                     |  |  |  |
|       | REGISTER-BU  | JLK                 |                 |              |             |                  |                                                                    |                                     |  |  |  |
|       | KYC-BULK     |                     |                 |              |             |                  |                                                                    |                                     |  |  |  |
|       | EXIT-BULK    |                     |                 | e proc       | ess for ap  | proval of KYC I  | nas been changed. Ch                                               | ck here to know the detailed proces |  |  |  |
|       | APPROVALS    |                     |                 | tal ?        |             | Register 6       |                                                                    |                                     |  |  |  |
|       | MISSING DET  | AILS BULK           |                 |              |             |                  |                                                                    |                                     |  |  |  |
|       | APPROVE MIS  | SSING DETAILS       |                 |              |             |                  |                                                                    |                                     |  |  |  |
|       | AADHAAR VEI  | RIFICATION          |                 | 'ojana(      | (ABRY) IS 3 | 1.03.2022. Pleas | e register yourself to avail the benefits. Click here for details. |                                     |  |  |  |
|       | APPROVE KY   | C PENDING FOR DS    |                 |              |             |                  |                                                                    |                                     |  |  |  |
| N     | BASIC DETAIL | S CHANGE REQUESTS   | 3               |              |             |                  |                                                                    |                                     |  |  |  |
|       | APPROVE KY   | C SEEDED BY MEMBER  | ۶               |              |             |                  |                                                                    |                                     |  |  |  |
|       | UAN ALLOTME  | ENT FOR EXISTING ME | MBER            |              |             |                  |                                                                    |                                     |  |  |  |
| ile I | INTERNATION  | IAL WORKER <-> DOME | ESTIC WORKER CH | ANGE         | of age bef  | efore first week | of every month and s                                               | ubmit their Pension/PF claim        |  |  |  |
| mpl   | APPROVE PO   | HW REQUEST NEW      |                 | - 1          |             |                  | ,                                                                  |                                     |  |  |  |

Note: Refer the instructions

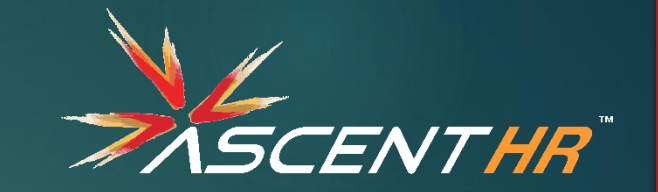

Click on "Pending request" to see the requests submitted by the employees

Click on "Approved request" to see the requests that are approved Click on "Rejected requests" to see the request that are rejected

|                                                                                                    |                                                                                                    |                |               |                                         |                                                                        |                          |                   | hari-       |                       | 8 1 1 1 1 1 1 1 1 1 1 1 1 1 1 1 1 1 1 1                                                                         |                             |                                          |
|----------------------------------------------------------------------------------------------------|----------------------------------------------------------------------------------------------------|----------------|---------------|-----------------------------------------|------------------------------------------------------------------------|--------------------------|-------------------|-------------|-----------------------|----------------------------------------------------------------------------------------------------|-----------------------------|------------------------------------------|
| 🖶 Ho                                                                                                    | ome Member <del>-</del>                                                                                                    | Establist ment | - Payment     | s - Dashboa                             | ards - User - Ad                                                       | Imin <del>-</del> Online | Services - ABRY   | -           |                       |                                                                                                    |                             |                                          |
| 0                                                                                                    | Pending Request                                                                                                    | ✓Approved      | i Request 🛛 🕯 | × Rejected Requ                         | uest                                                                   |                          |                   |             |                       |                                                                                                    |                             |                                          |
|                                                                                                    |                                                                                                    |                |               |                                         |                                                                        |                          |                   |             |                       | <b>* NEW</b> DSC Signe                                                                                          | r Utility (version 1.0.0) [ | Download   He                            |
|                                                                                                    |                                                                                                    |                |               |                                         |                                                                        |                          |                   |             |                       |                                                                                                    |                             |                                          |
| N                                                                                                    | Note : Out of the total pending requests, the first 50 requests are displayed in order of their submission date. In addition, Employer can find the requests using the provided Search field that are not appearing in the below grid. |                |               |                                         |                                                                        |                          |                   |             |                       |                                                                                                    |                             |                                          |
|                                                                                                    | Enter PPO/UAN/Acknowledgement No. Q Search Reset                                                                                                    |                |               |                                         |                                                                        |                          |                   |             |                       |                                                                                                    |                             |                                          |
| <ul> <li>Note:</li> <li>1. Uploading the wage details file is mandatory only in case Approval.</li> <li>2. Click here to download Higher Wage details help file.</li> <li>3. Wage details of the wage month falling between date of joining EPS-95 and date of exit EPS-95 to be uploaded including the wage month of date of joining EPS-95 and date of exit EPS-95.</li> <li>4. Wage details are mandatory for all month right from the Date of Joining EPS-95 to Date of Exit EPS-95.</li> <li>5. Only Text File or ZIP file(Containing Only One Text File) can be uploaded.</li> <li>6. File size should not be greater than 2 MB.</li> <li>7. To know the File structure click here, sample file click here.</li> </ul> |                                                                                                    |                |               |                                         |                                                                        |                          |                   |             |                       |                                                                                                    |                             |                                          |
|                                                                                                    | Total Pending Request                                                                                                    |                |               |                                         |                                                                        |                          |                   |             |                       |                                                                                                    |                             |                                          |
|                                                                                                    | Acknowledgement No.                                                                                                    | Category       | PPO No.       | UAN                                     | Member ID                                                              | Name                     | Submitted On      | View Detail | Process               | Rejection Reason                                                                                                | Wage Details                | DSC/e-Sign                               |
|                                                                                                    | 9369974027340004573<br>74-                                                                                                    | Member         | N/A           | 1                                       | Marina and an and an and an and an an an an an an an an an an an an an | SUNIL KUMAR P            | 27-FEB-2023 19:02 | 0           | ○ Approve<br>○ Reject | <ul> <li>The member had not opted within due date.</li> <li>No joint option was made.</li> <li>Other</li> </ul> | Choose File No file chosen  | Process using DSC<br>Process using e-Sig |
| 1                                                                                                    | 20000010422200044817                                                                                                    | Member         | N/A           | 100000000000000000000000000000000000000 | M <mark>1999 (1990) - 2</mark> 0<br>5 <del>90</del>                    | MEENAMPALLY<br>RAJESH    | 27-FEB-2023 19:02 | 0           | ○ Approve<br>○ Reiect | O The member had not opted within due date.<br>No ioint option was made.                                        | Choose File No file chosen  | Process using DS0                        |

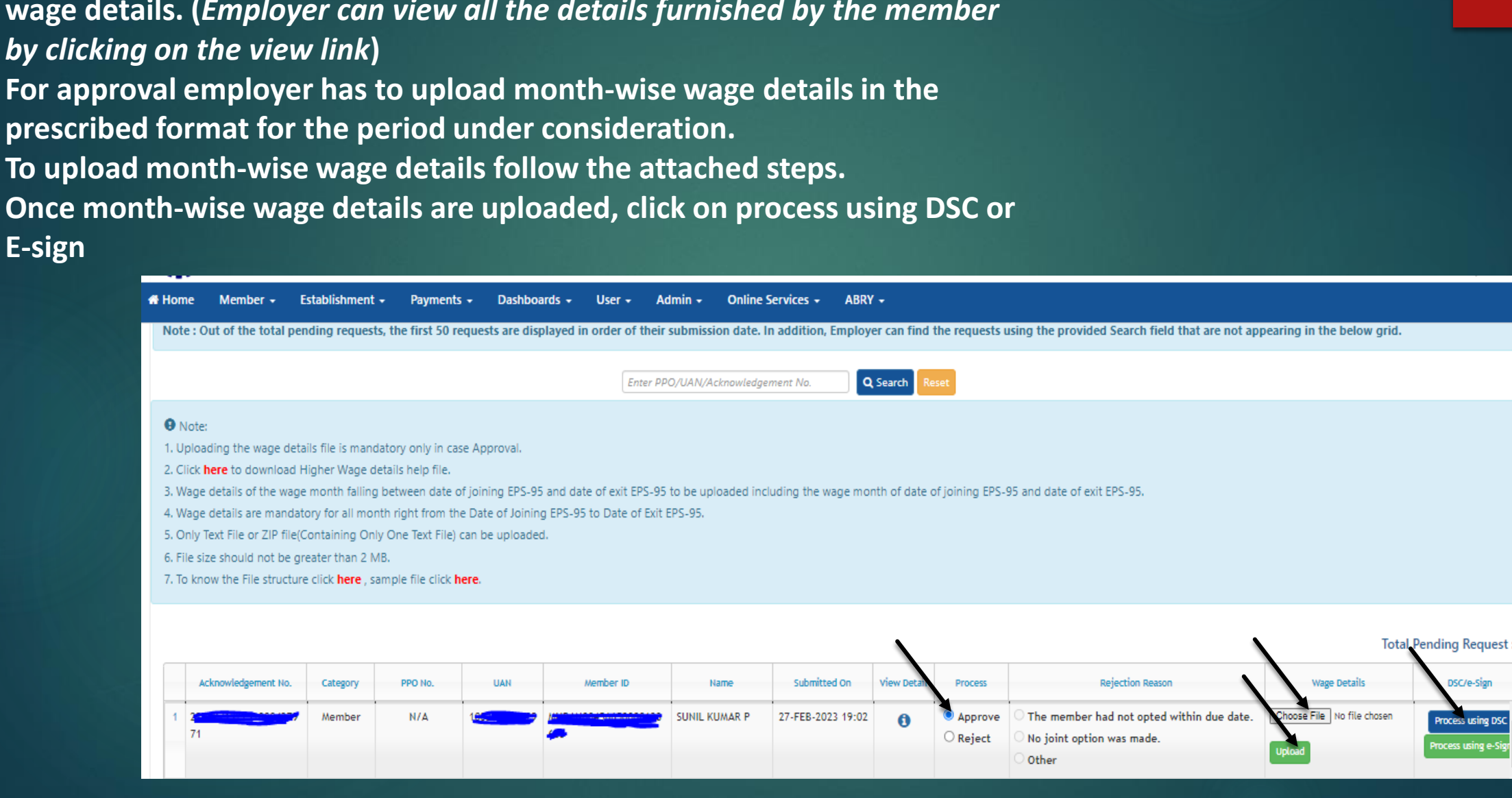

To approve the request, select Approve and click on Choose file and upload wage details. (Employer can view all the details furnished by the member by clicking on the view link)

ASCENTHR

## To reject the request, select Reject and click on Rejection reason and approve using DSC or E-sign.

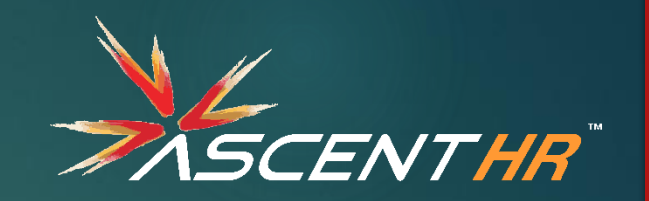

Note : Out of the total pending requests, the first 50 requests are displayed in order of their submission date. In addition, Employer can find the requests using the provided Search field that are not appearing in the below grid.

Q Search Reset

Enter PPO/UAN/Acknowledgement No.

#### • Note:

1. Uploading the wage details file is mandatory only in case Approval.

2. Click here to download Higher Wage details help file.

3. Wage details of the wage month falling between date of joining EPS-95 and date of exit EPS-95 to be uploaded including the wage month of date of joining EPS-95 and date of exit EPS-95.

4. Wage details are mandatory for all month right from the Date of Joining EPS-95 to Date of Exit EPS-95.

5. Only Text File or ZIP file(Containing Only One Text File) can be uploaded.

6. File size should not be greater than 2 MB.

7. To know the File structure click here, sample file click here.

Wage Details Submitted On View Detail Rejection Reason DSC/e-Sign Acknowledgement No. Category PPO No. UAN Member ID Name Process The member had not opted within due date. Choose File No file chosen SUNIL KUMAR P 27-FEB-2023 19:02 Member N/A Approve Process using DSC No joint option was made. Reject rocess using e-Sig Other Enter Reason

#### Total Pending Request : 39

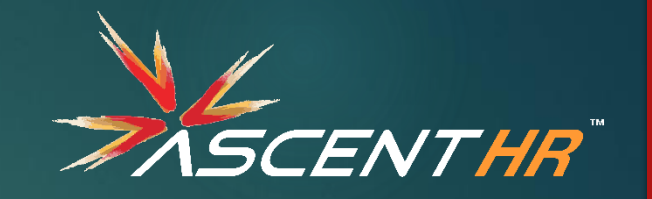

# Thank you